## 【でんすけペイアプリをインストールしていない場合】 iPhone / Android 共通

でんすけペイ・ウォーキングポイントスタートマニュアル | でんすけペイアプリ スタート編

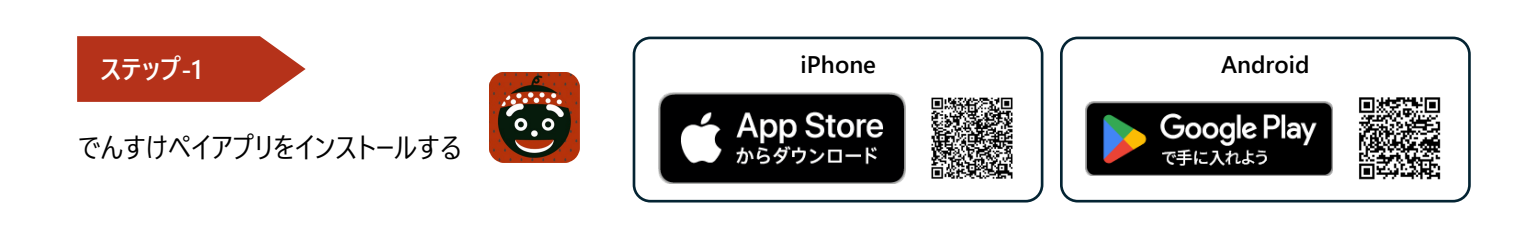

## ステップ-2

新規アカウントを作成する

- 「はじめる」をタップします。
- 基本情報を入力し、利用規約を全て読み 同意します。
- 認証用電話番号をタップし電話をかけます。
  ※発信許可の確認画面が表示された場合は 「許可」をタップしてください。
- ユーザー情報を入力します。(任意)
- 登録完了後「ホームへ」をタップします。

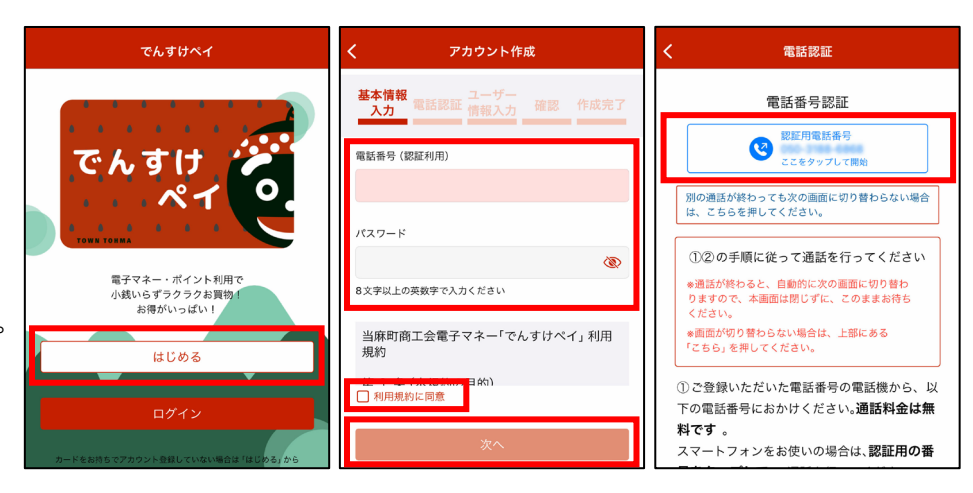

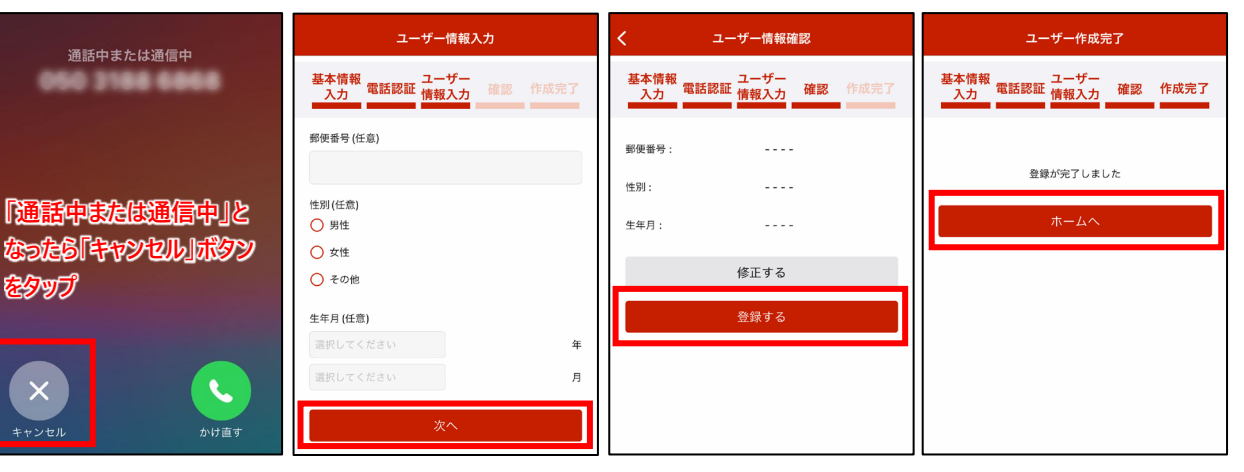

## ステップ-3

## カード番号を登録する

- ●「スキャンして登録」をタップします。
- カードをお持ちの場合は、カード裏面のQRコードをスキャンして登録します。
- 手入力する場合は、「マニュアル入 力」へ進み、カード番号、PIN 番号を 入力して登録します。

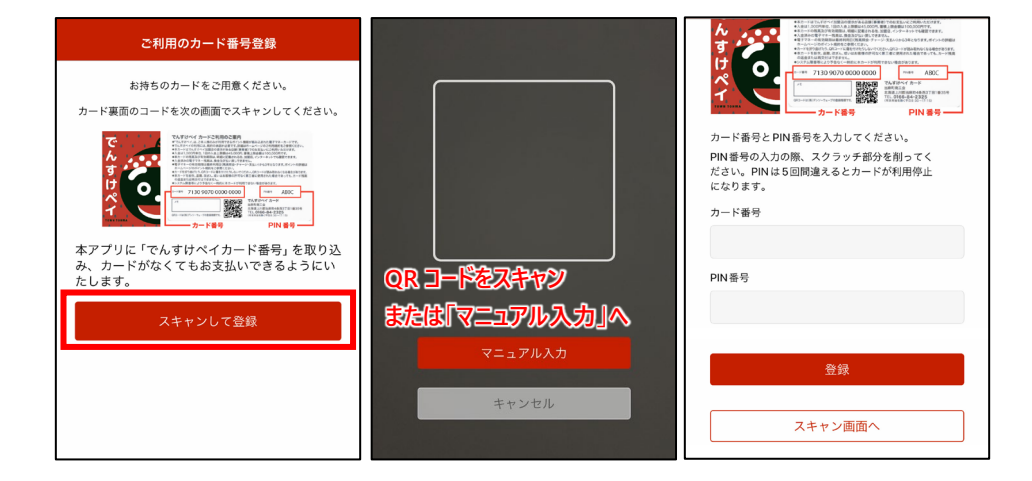